# Customer Journey indiceren wijkzorg Printinstructies A4 formaat

Download het document <u>'Customer Journey A4 formaat'</u>. Open het document in je PDF reader. Druk linksbovenin op afdrukken of gebruik de sneltoetsen Ctrl+P.

Let op! De weergave van de printerinstellingen kunnen per printer verschillen. Belangrijk is passend, kleur, enkelzijdig.

### Stap 1: Stel de afdruk in op passend

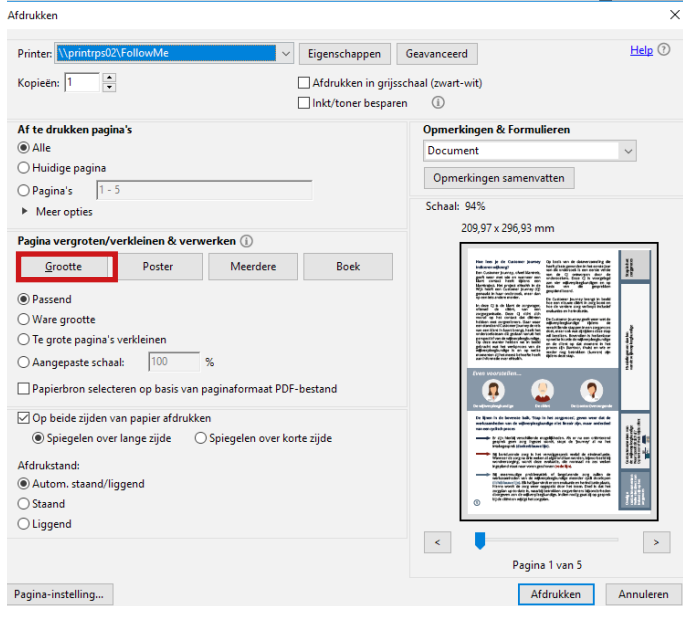

Stap 3: Zet de kleurenmodus op 'Kleur'

## Stap 2: Open de printereigenschappen

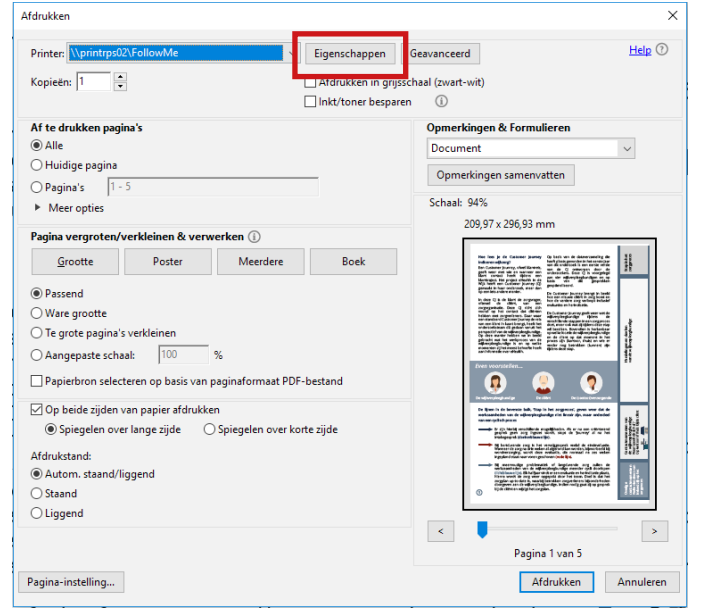

## Stap 4: Stel de printer in op enkelzijdig afdrukken

| 📾 Eigenschappen van \\printrps02\FollowMe                                                                                                    |                    | ×                                                                                                    | Eigenschappen van \\print                                                                           | trps02\FollowMe                                                                                                    | ×                                                                                                    |
|----------------------------------------------------------------------------------------------------|--------------------|----------------------------------------------------------------------------------------------------|----------------------------------------------------------------------------------------------------|----------------------------------------------------------------------------------------------------|----------------------------------------------------------------------------------------------------|
| Algemene instellingen Pagina-instelling Afwerking Pap                                                                                                    | pierbron Kwaliteit |                                                                                                    | Algemene instellingen Pagina-ir                                                                     | nstelling Afwerking Papierbron Kwalteit                                                                                                    |                                                                                                    |
| Profiel:<br>Ultvoermodus:<br>Afdrukken                                                                                                    | dinstellingen v    | 1) Bewerken(2)                                                                                                    | Profiel:<br>Uitvoermodus:                                                                           | ✓ <wjzigen> Standaardinstellingen v Toev Ardukken v</wjzigen>                                                                                                    | roegen(1) Bewerken(2)                                                                                                    |
| Ad Schaling: Auto<br>Ad Schaling: Auto<br>Ad Schaling: | naat::             | Antal<br>everglaren: 1 (1 tot 999)<br>Aduktand<br>A Stand<br>Handmatig schelen<br>Scheling: 100 x (25 tot 400)<br>Boekje<br>Netposte | A (Schaling: Auto)<br>Instellingen weergeven<br>Taainstellingen(VI).<br>Standaardwaarden hensteller | Paginaformaat:     A     A     A     D     Veroformaat:     A     A     Veroformaat:     Control of the second second secon | Antal     1 (1 tot 999)       Adduktand     A (1) (1 tot 999)       Handmatig schalen     A (1) (2 tot 400)       Schaling     100 (2) (2 tot 400)       Boelge     Pugmarge       Netposte.     Netposte. |
|                                                                                                    |                    | OK Annuleren Help<br>Pagina 1 van 5                                                                                                  |                                                                                                    |                                                                                                    | OK Annuleren Hel;<br>Pagina 1 van 5                                                                                                    |
| igina-instelling                                                                                                    |                    | Afdrukken Annuleren                                                                                                    | Pagina-instelling                                                                                   |                                                                                                    | Afdrukken Annuleren                                                                                                    |

Nu kun je de A4'tjes aan elkaar plakken op de volgorde van de paginanummers linksonderin.

# Printinstructies Al formaat

Stuur het document <u>'Customer Journey Al formaat'</u> door naar een plaatselijke drukker met de vraag deze af te drukken op Al en bij te snijden langs de snijlijnen. Wij adviseren gebruik te maken van dikker papier of fotopapier.

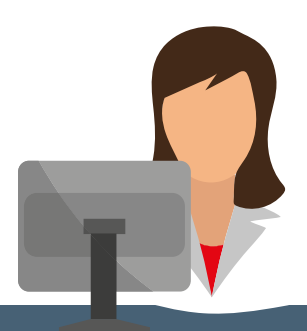